## **UX Polymer V1 and Daylight Saving Time**

#### Issue

The **daylight saving time** (DST) file that the IBM® TRIRIGA® **UX Polymer V1** components were using was only effective through 2020. Since the DST change in 2021, all of the Polymer V1 apps are showing the times incorrectly.

#### I. Solutions

- (1) Install an IBM TRIRIGA platform **fix pack** that updates those UX Polymer V1 components. Then the V1 Perceptive apps must be re-vulcanized (i.e. re-bundled) and re-deployed.
- (2) As an alternative, an **object migration** (OM) package can be provided with the updated V1 Perceptive apps already vulcanized. However, this entails more risk if the customer has already customized the related UX apps.

### II. Requirements for Solution 1

- A direct connection to the IBM TRIRIGA instance. In other words, it cannot go through an SSO layer.
- An IBM TRIRIGA user that is either in the Admin Group or has an Application Builder license.
- For **production** deployments, apps can be vulcanized in lower environments and promoted via object migration.

### **III. Procedure for Solution 1**

- 1. Install Node.js and NPM:
  - a. Location: https://nodejs.org/en/download/
  - b. During the Setup Wizard process, you do **not** need to select the Tools for Native Modules.
- 2. Open a command prompt or terminal window.
- 3. Verify the installation by running the following commands in your terminal:
  - a. node -v
  - b. npm -v
- 4. Install the TRIRIGA tools tri-vulcanize and tri-deploy by running the following NPM commands:
  - a. npm install @tririga/tri-vulcanize -g
  - b. npm install @tririga/tri-deploy -g
- 5. Create a new working folder. Then change to that new folder in your terminal.
- 6. Vulcanize your apps. For reference, the following examples vulcanize Reserve-related UX apps:
  - a. **tri-vulcanize** --**user** username --**password** password --**url** http://host:port/context --**view** triview-room-reservation --**component** triview-room-reservation-dev --**output** triview-room-reservation.html
  - b. **tri-vulcanize** --**user** username --**password** password --**url** http://host:port/context --**view** triviewworkplace-services --**component** triview-workplace-services-dev --**output** triview-workplace-services.html
- 7. From that same working folder, deploy the vulcanized HTML files. For reference, based on the above examples:
  - a. **tri-deploy -t** http://host:port/context **-u** username **-p** password **-v** triview-room-reservation **-y** 1 **-f** triview-room-reservation.html
  - b. **tri-deploy -t** http://host:port/context -**u** username -**p** password -**v** triview-workplace-services -**y** 1 -**f** triviewworkplace-services.html

# IV. Related UX Polymer V1 Apps

| App Name                        | View                       | Component                          | Output                              |
|---------------------------------|----------------------------|------------------------------------|-------------------------------------|
| Space Assessment                | triview-space-assessment   | triview-space-assessment-<br>dev   | triview-space-<br>assessment.html   |
| Space Management                | triview-space-management   | triview-space-management-<br>dev   | triview-space-<br>management.html   |
| Group Move                      | triview-group-move         | triview-group-move-dev             | triview-group-move.html             |
| Move Me                         | triview-move-me            | triview-move-me-dev                | triview-move-me.html                |
| Service Request                 | triview-service-request    | triview-service-request-dev        | triview-service-request.html        |
| Work Task (V1 only)             | triview-work-task          | triview-work-task-dev              | triview-work-task.html              |
| Work Task Services<br>(V1 only) | triview-work-task-services | triview-work-task-services-<br>dev | triview-work-task-<br>services.html |
| Room Reservation                | triview-room-reservation   | triview-room-reservation-<br>dev   | triview-room-<br>reservation.html   |
| Workplace Services              | triview-workplace-services | triview-workplace-services-<br>dev | triview-workplace-<br>services.html |